# Data Analytics Platform using Docker (Lab手冊)

Ching-Hao, Eric, Mao Ph. D. & Ro, Lucas, Ko chmao@iii.org.tw

# Outline

- 課程介紹 15 mins
- 資安威脅趨勢 1 hours 15 mins
  - 企業內、雲端及loT
- Lab (4 hours)
  - 使用Docker建構資料分析環境
    - Lab 1: 快速建立屬於自己的Docker資料分析環境
  - 了解Elasticsearch
    - Lab 2: 使用ElasticSearch熟悉資安日誌
  - 了解LogStash連結資料
    - Lab 3: 導入遠端日誌
  - 動手簡單的資料分析IRIS分類問題
    - Lab 4: Iris 分類演練
  - 動手玩玩Apache Access Log
    - Lab 5: Apache Access log 分群
  - 動手分析Google Drive Access Log
    - Lab 6: Google Drive Access Log分群與視覺化分析

# **Tutorial List**

• 資安威脅簡介(投影片)

https://www.dropbox.com/sh/bzesgstziawoay4/AABB6iIY6v3OtNBAHje9zap9a?dl=0

• IoT資安威脅與分析 (投影片)

https://www.dropbox.com/sh/bzesgstziawoay4/AABB6iIY6v3OtNBAHje9zap9a?dl=0 惡意程式行為分析 (投影片)

https://www.dropbox.com/sh/bzesgstziawoay4/AABB6iIY6v3OtNBAHje9zap9a?dl=0

• Lab手冊 (投影片)

### Introduction

- Virtual Machine提供一個pre-install的整合環境,提供系統隔絕,適合進行"惡意 程式分析"的"動靜態行為分析"
  - Kali-Linux即為資安滲透測試常用工具 (<u>https://www.kali.org/</u>)
  - REMNUX則常用於Malware分析 (<u>https://remnux.org/</u>)
- Data Analytics是一個ecosystem, 包含:ETL(Extraction Transform Loading)、 Repository(SQL, NoSQL)、Computation(Hadoop, HDFS)等
- 要用哪一種語言整合?
- 本課程採用Python- Python被高度使用於Security與Data Analytics領域

# Introduction

- 惡意行為分析可從:
  - Intrusion Detection System Log
  - Firewall Log
  - Host Activity Event
  - Process
  - Proxy Log
  - Web Access Log
  - Netflow
  - DNS log
  - Cloud log
- 資料分析在資安威脅行為分析中,如何扮演角色?
  - 收整資料、統計分析、行為塑模、威脅預測

# 這些Log可以做什麼?-IDS Logs

- Intrusion Detection System (IDS) 中文為入侵偵測系統,可配置於主機(Host IDS)或是網路閘道口(Network IDS)
- 對於已知攻擊的特徵,如網路行為(使用的port, protocol, 字串特徵, 特定傳送內 容),然而若不會調校, 虛警率非常高
- 通常會有以下資訊:事件名稱,來源IP,來源Port,目標IP,目標Port,時間戳記
- 過去十多年,非常多研究聚焦於分析IDS的Log (not a novel direction)
  - 降低需警率 (False Alarm Reduction)
  - 關聯多步驟攻擊 (Multi-steps Attacks)
  - 找出潜在攻擊行為 (困難)
- 適合的資安防護體系: SOC (security operation center), CERT, ISAC...

# 這些Log可以做什麼?-Firewall Logs

- Firewall 防火牆,進行連線行為阻擋功能,針對已知連線黑名單進行阻擋,是資 安防護非常倚重的角色
- 防火牆是非常好的執行者,然而缺乏分析能力,對於未知的網路特徵,如:IP, Domain Name等,缺乏分析能力
- 防火牆會產生以下資訊:來源IP、來源Port、目標IP、目標Port、動作 (Permit/Deny)等
- Firewall相關資料分析也十多年, 著重於大規模連線行為的關聯
  - 誘捕系統攻擊結構特徵分析
  - 骨幹網路大規模攻擊結構
  - 殭屍網路結構分析
  - 網路特徵分析

# 這些Log可以做什麼?Web Server 存取日誌

- Web Server存取日誌,隨著網頁應用服務發展,藉由Web Server存取日誌,可 進行HTTP應用層的惡意行為偵測
- Web Server存取日誌通常有: 來源IP、存取路徑、存取狀態、存取時間, 另外可額 外紀錄存取大小、HTTP標題資訊等
- 通常log過多Web Server資訊, 會影響效能, Web Server存取日誌僅能聚焦於應 用層惡意行為(Script)
- Web Server 日誌分析約從2005年開始
  - 透過多模型字串分析 URL的PATH資訊, 找出潛在具有 XSS或是SQL Injection的攻擊行為
  - 藉由圖論方法建出存取關聯圖
  - 透過分類器判斷 request的風險程度

# 這些Log可以做什麼?Proxy日誌

- Proxy日誌通常指的是網頁代理伺服器, 佈建於企業網路出口, 可記錄企業內電 腦上網行為
- 上網行為對於追蹤惡意程式的重要性:
  - 惡意程式會透過URL連線方式,與外部C&C Server溝通
  - 可發現釣魚網站會誘導使用者連線到釣魚網頁
  - 可找出惡意掃描以及攻擊的行為
- Proxy包含:source\_ip, 連線目標的URL, 時間戳記 (可能有時候會帶AP), 瀏覽器 資訊等
- Proxy日誌分析從2010年後逐漸受到重視,除了看是否有上可疑網頁,異常連網 行為也非常重要
  - 分析惡意程式在內部的行為
  - 關聯其他日誌如: AD、IDS、FW, 以帳號風險評估的角度分析

# 這些Log可以做什麼?Active Directory日誌

- Active Directory是由作業系統在使用端與伺服端所產生的活動日誌,可用來分析是否有潛藏的惡意程式行為,包含:異常權限取得行為、異常活動行為
- Active Directory日誌廣泛用於電腦事件處理時, 追查惡意行為, 日誌數量非常大, 值得近年來巨量資料分析技術成熟, 被用於資安監控
- Active Directory包含:時間戳記、AD帳號、來源IP、事件名稱、子事件名稱等欄位
- 這兩三年研究略有提到,但資安大廠相繼投入Active Directory流量與日誌的研究

# Analytics Docker in this Course

Remote Elasticsearch (114.32.24.166:9200)

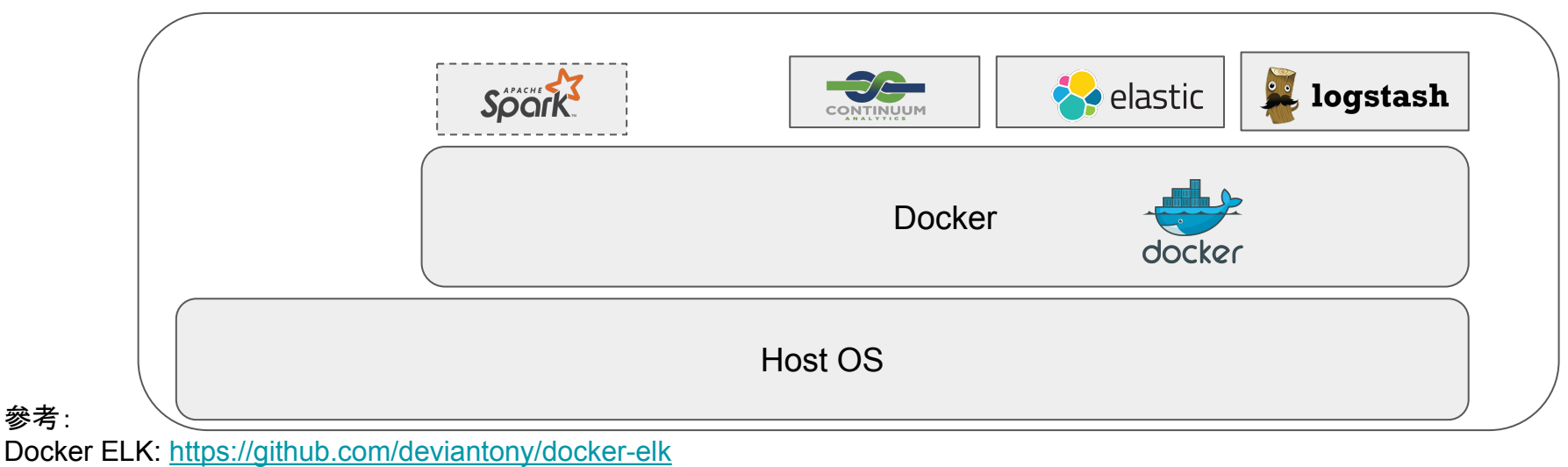

Docker Spark/Anaconda: https://github.com/LogBaseInc/spark-anaconda

參考:

#### Analytics Docker in this Course

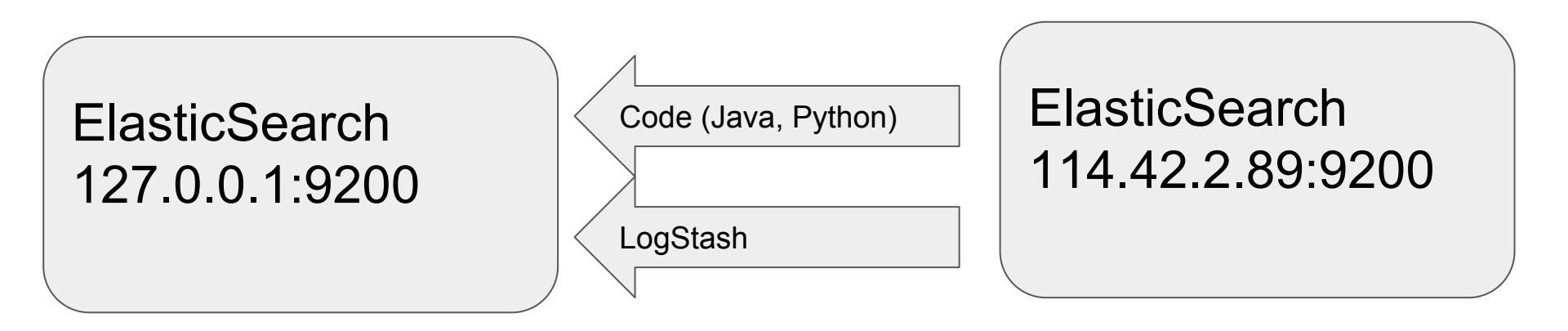

# Cloud Audit Log Dataset

- ElasticSearch Source
  - o <u>http://114.32.24.166:9200/\_plugin/head/</u>
  - IP: 114.32.24.166 Port: 9200
- Google Audit Log with two index

# Install LogStash ElasticSearch on your Host

- LogStash: <u>https://www.elastic.co/products/logstash</u>
  - <u>https://download.elastic.co/logstash/logstash/logsta</u>
- ElasticSearch:
  - <u>https://download.elastic.co/elasticsearch/release/org/elasticsearch/distribution/zip/elasticsearch/2.3.5/elastics</u>
     earch-2.3.5.zip

# Lab 1: 快速建立屬於自己的Docker資料分析環境

- 安裝Docker (either Docker 原生 or Docker Toolbox)
- 下載yml檔 (Docker的Compose file reference)
- 確認是否可以登入
  - 開發環境: iPython Notebook
  - 資料庫: Elasticsearch
  - 資料抛轉:Logstash
- 透過terminal確認images與containers

# 安裝Docker

- 安裝Docker
  - Windows: <u>https://docs.docker.com/engine/installation/windows/</u>
    - 下載路徑: <u>https://download.docker.com/win/stable/InstallDocker.msi</u>
  - Mac: https://docs.docker.com/engine/installation/mac/
    - 下載路徑: <u>https://download.docker.com/mac/stable/Docker.dmg</u>
- Docker Toolbox (如果原生Docker無法安裝,請安裝這個)
  - URL: <u>https://www.docker.com/products/docker-toolbox</u>
  - 。 下載路徑

: <u>https://github.com/docker/toolbox/releases/download/v1.12.0/DockerToo</u> <u>lbox-1.12.0.exe</u>

# 下載YML檔 (方法1)

● 下載YML網址

: <u>https://dl.dropboxusercontent.com/u/23229197/NTU\_course2016/yml/jupyter</u> %2Belasticsearch%2Blogstash.zip

- 解壓縮取得: docker-compose.yml
- 執行: docker-compose up
- Done

# 下載Docker VirtualBox for Docker

- 下載 VirtualBox VM for Docker:<u>https://goo.gl/1z2uLX</u>
- VM帳號 / 密碼: docker / docker
- docker compose 設定檔案: docker-compose.yml
- 啟用集群container指令:
- cd /home/docker/jupyter+elasticsearch+logstash/
- vim logstash.config
- docker-compose up
- 啟用後連線至:http://192.168.xxx.xxx:8888

# 確認能否正常登入

# Anaconda iPython Notebook: http://127.0.0.1:8888

| ← → C + | 0 127.0.0.1:88888/tree                                                                                                    | ☆ 🍠    | 0.0   | • 🖸 🕲 🗄  |
|---------|----------------------------------------------------------------------------------------------------|--------|-------|----------|
|         | a Redmine 🗎 Honeynet 🗎 Spark Study 🗎 Markdown 🗎 網路攻防 🚍 IoT Security 🚔 SocialMedia 🗘 logstash/pkg at ma 🗎 Docker 🤯 elasticsearch-py 🚞 SNI | v      |       | » 🛅 其他書籤 |
|         | 🔁 jupyter                                                                                                    |        |       |          |
|         | Files Running Olusters Conda                                                                                                    |        |       |          |
|         | Select items to perform actions on them.                                                                                                 | Upload | New + | 3        |
|         | • *                                                                                                    |        |       |          |
|         | C samples                                                                                                    |        |       |          |
|         |                                                                                                    |        |       |          |
|         |                                                                                                    |        |       |          |
|         |                                                                                                    |        |       |          |
|         |                                                                                                    |        |       |          |
|         |                                                                                                    |        |       |          |
|         |                                                                                                    |        |       |          |
|         |                                                                                                    |        |       |          |
|         |                                                                                                    |        |       |          |
|         |                                                                                                    |        |       |          |
|         |                                                                                                    |        |       |          |
|         |                                                                                                    |        |       |          |
|         |                                                                                                    |        |       |          |
|         |                                                                                                    |        |       |          |
|         |                                                                                                    |        |       |          |
|         |                                                                                                    |        |       |          |

#### Elasticsearch: <u>http://127.0.0.1:29200</u> Head: <u>http://127.0.0.1:29200/\_plugin/head</u>

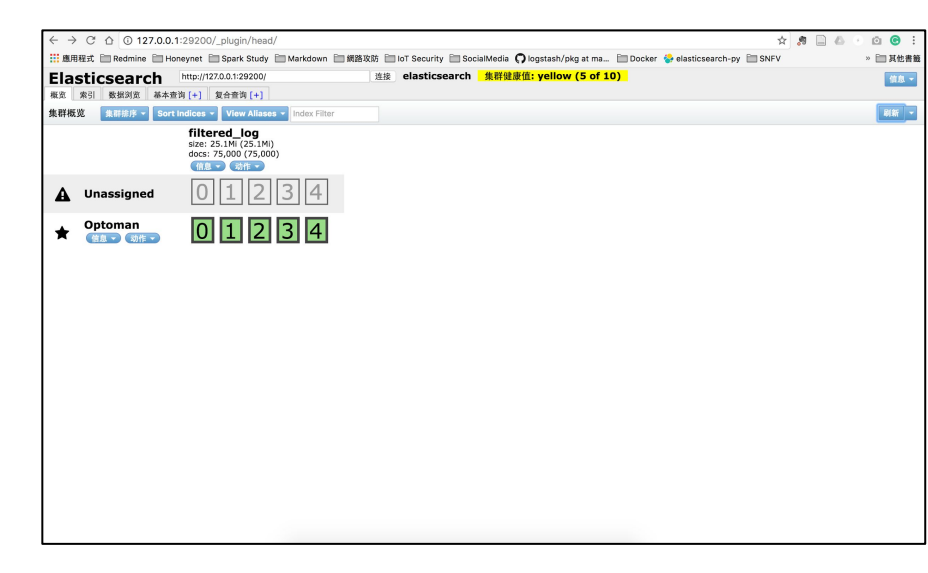

# 透過Terminal確認Docker images與containers

- Anaconda, ElasticSearch
  - 請下載YML檔:
    - https://drive.google.com/drive/folders/0B6CSO\_BFk1BRUFVDbkdKa21zVU0?usp=shari

ng

- docker-compose.yml
- 下載後:
  - docker-compose up
- 原生的Docker
  - ### To connect the website of Jupyter
  - <u>http://localhost:8888/tree</u>
  - #### To connect the head plugin of elasticsearch
  - <u>http://localhost:29200/\_plugin/head/</u>
- Docker Toolkit
  - localhost -> 192.168.99.100 (預設, 例外: 以docker拿到的IP為準)

# 透過terminal確認images與containers

- 想查詢有哪些images
  - docker images
- 想查詢有哪些正在運作的containers
  - o docker ps
- 想查詢所有的containers (停掉的containers也會列出)
  - o docker ps -a
- 想刪掉Container
  - docker rm [CONTAONER\_ID]
- 想刪掉image
  - docker rmi [IMAGE\_ID]
- 刪掉image前, 要先確認Container已經先刪掉
- 一次快刪
  - docker rm \$(docker ps -a -q)
  - docker rmi \$(docker images -q)

# Lab 2: 使用Elasticsearch熟悉日誌

- 請參考此份講義:ElasticSearch安裝與操作 (<u>https://bigdataanalytics2014.files.wordpress.com/2015/03/elasticsearch.pptx</u>)
- 進入head管理介面 (<u>http://114.32.24.166:9200/\_plugin/head/</u>)
  - 了解shard與replica set意義
  - 進入數據瀏覽, 選擇 index -> google, 選擇 type -> drive (有\_\_\_\_\_
  - 點選紀錄, 了解資料結構 (如右圖)
  - 進入基本查詢,演練不同類型查詢方式(如下圖)

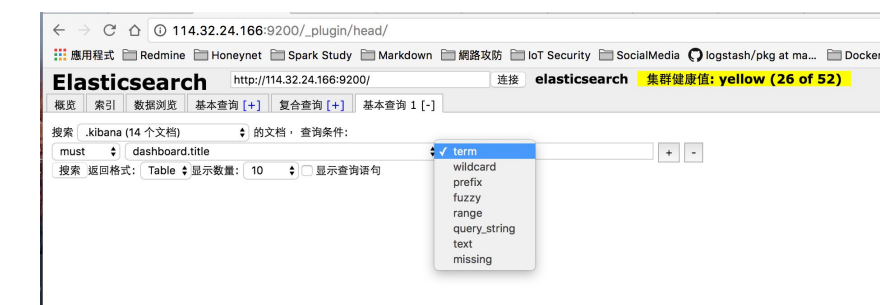

#### \_筆資料]

| 尚 <b>.</b> 5 · | 个分片中用的 5 个                     | . 1155142 命中. 耗时 0.015 利                                            |                 |                    |       |
|----------------|--------------------------------|---------------------------------------------------------------------|-----------------|--------------------|-------|
| index          | " index" "noor                 | leid                                                                | _score V        | id_applicationName | actor |
|                | "_type": "drive"               | AVV338m7PlyruWh1yWq5                                                | 1               | drive              |       |
| oogle          | _id": "AVV338                  | r5PlyruWh1yWru",                                                    | 1               | drive              | 10407 |
|                | "_version : 1,<br>" score": 1. | AVV338ntPlyruWh1vWrA                                                | 1               | drive              |       |
|                | v "_source": {                 | AVV338oRPlyruWh1yWrG                                                |                 | drive              |       |
| nonle          | "id_applicat                   | tionName": "drive",                                                 |                 | drive              |       |
| oogle          | "event c                       | ileid 1 - 1040/913503354214<br>ild. value": [                       | 10289",         | drive              |       |
|                | "private                       |                                                                     | 1               | delive             |       |
|                |                                | AVV558qOPlyruwh1ywr2                                                |                 | unve               |       |
|                | "kind": "adi                   | min#reports#activity"//rm                                           | L DIF           |                    |       |
|                | "id uniquel                    | Dualifier": -40534806250426                                         | 32000           |                    |       |
| oogle          | "actor_ema                     | il": "markdal@cyber00rn.org                                         | 1",             | drive              | 10407 |
| oogle          | "event_targ                    | et_domain": "cyber00rn.org                                          | ۰.              | drive              | 10407 |
| oogle          | "event_r                       | lew_value": [                                                       | 1               | drive              | 10407 |
| oogle          | ]drive                         | AVV338trPlyruWh1yWsF                                                | 1               | drive              | 10407 |
| oogle          | "event_doc                     | _id": "0B44hh2CU9nPpaG5L                                            | d05rUkhDd0      | 0 drive            | 10407 |
|                | "event_doc<br>"id_time"        | _type": "unknown",<br>'2016-06-21T02-27-50-2167                     | -               | drive              |       |
| nonle          | "event_type                    | adachange"whitewsu                                                  | 1               | drive              |       |
|                | "event_prin                    | nary_event": true,                                                  | 1.              | drive              |       |
| oogle          | "event_owr                     | <pre>ner": "markdai@cyber00rn.oi ner": "chaped, decument vici</pre> | 19",<br>bilibu" | drive              |       |
|                | "id custom                     | erId": "C02u7zbcg"                                                  | Diffey ,        | drive              |       |
|                | }                              | Avv338W0HyrGWn1yWsi                                                 | 1               | drive              |       |
| ooyle          | drive                          | AVV338wnPlyruWh1yWsm                                                | 1               | drive              |       |
| oogle          | drive                          | AVV338xcPlyruWh1yWsv                                                | 1               | drive              |       |
| oogle          | drive                          | AVV338xmPlyruWh1yWsw                                                | 1               | drive              | 10407 |
| oogle          | drive                          | AVV338xxPlyruWh1yWsy                                                |                 | drive              | 10407 |

# Lab 3: 導入遠端日誌

- 任務:將位於IP: 114.32.24.166 Port: 9200, index- filtered\_log 導入位於 container裡的Elasticsearch,他的位置是IP: 127.0.0.1 Port: 29200
- 請參考LogStash講義-

https://www.dropbox.com/s/a7fh7p9iaqeib6k/logstash.zip?dl=0

- 了解LogStash Conf檔撰寫
  - Elasticsearch -> Elasticsearch, 參考範例

: https://dl.dropboxusercontent.com/u/23229197/NTU\_course2016/logstash/es-to-es.conf

• Apache Log to Redis or Elasticsearch:

http://www.wklken.me/posts/2015/05/08/elk-data-collect.html#logstash-shipper

# Lab 3: 導入遠端日誌 (cont.)

```
input {
 elasticsearch{
   hosts=>"114.32.24.166"
   index=>"filtered log"
output {
 elasticsearch{
   hosts=>"127.0.0.1:29200"
   index=>"filtered log"
 stdout {
  codec => rubydebug
```

# Lab 4: Iris分類演練

• 請到iPython Notebook,

http://127.0.0.1:8888/tree/samples/example-data-science-notebook

- 範例程式: Example Machine Learning Notebook.ipynb (點兩下)
- 請看一下iris-data.csv的格式
- 直接執行, 了解分析的 code
- 請登入iPython notebook中, 下載另外一隻iris-data.csv的資料分析程式
  - 先確認container 的 id, 例如: \${CONTAINER\_ID}
  - docker exec -i -t \${CONTAINER\_ID} /bash/bin
  - wget

https://dl.dropboxusercontent.com/u/23229197/NTU\_course2016/pyes\_google/bokeh\_iris\_plot \_practice.ipynb

- 將下載後的bokeh\_iris\_plot\_practice.ipynb放到/sample底下
- 透過iPython Notebook開啟

#### Lab 5: Apache Log 分群

- 一般而言, 資安日誌都是交易紀錄, 缺乏"角度"
  - 何謂角度?
    - 想從來源主機的角度?目標主機的角度?事件觸發的角度?
    - 要不要考量時間?
    - 要不要考量分析個體與個體之間的群體關係? (Social Network Analysis)
- 下載範例
  - : https://www.dropbox.com/sh/92uw0e7u11ouu9b/AAD-o8hRvoqXIUZxYIk3\_U

<u>u9a?dl=0</u>

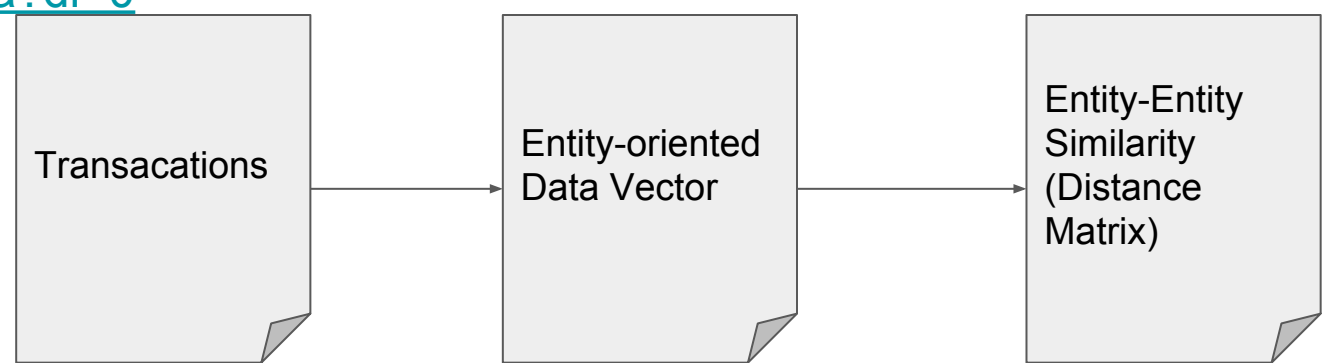

# Lab 6: Google Drive Access Log分群與視覺化分析

• 範例程式:

https://www.dropbox.com/sh/wwp49xxcgvifzk6/AAAgNvd-fnqkIcHya53nAAfDa ?dl=0

- 任務
  - 將位於IP: 114.32.24.166 Port: 9200, index- Google 導入 container裡的 ES
  - 演練Python如何取得es資料,如何查詢資料
  - 演練如何將資料轉成矩陣
  - 將資料透過MDS以及K-means分群
  - 視覺化分析結果,透過Bokeh